#### HSRP fitment process for the State of Chhattisgarh

**Rosmerta Safety Systems Limited** 

#### **HSRP Supplier Redirect**

Customer will visit the <u>https://cgtransport.gov.in</u> and select his RTO Name. Customer will be redirect to HSRP Supplier web site as per Zone allotted.

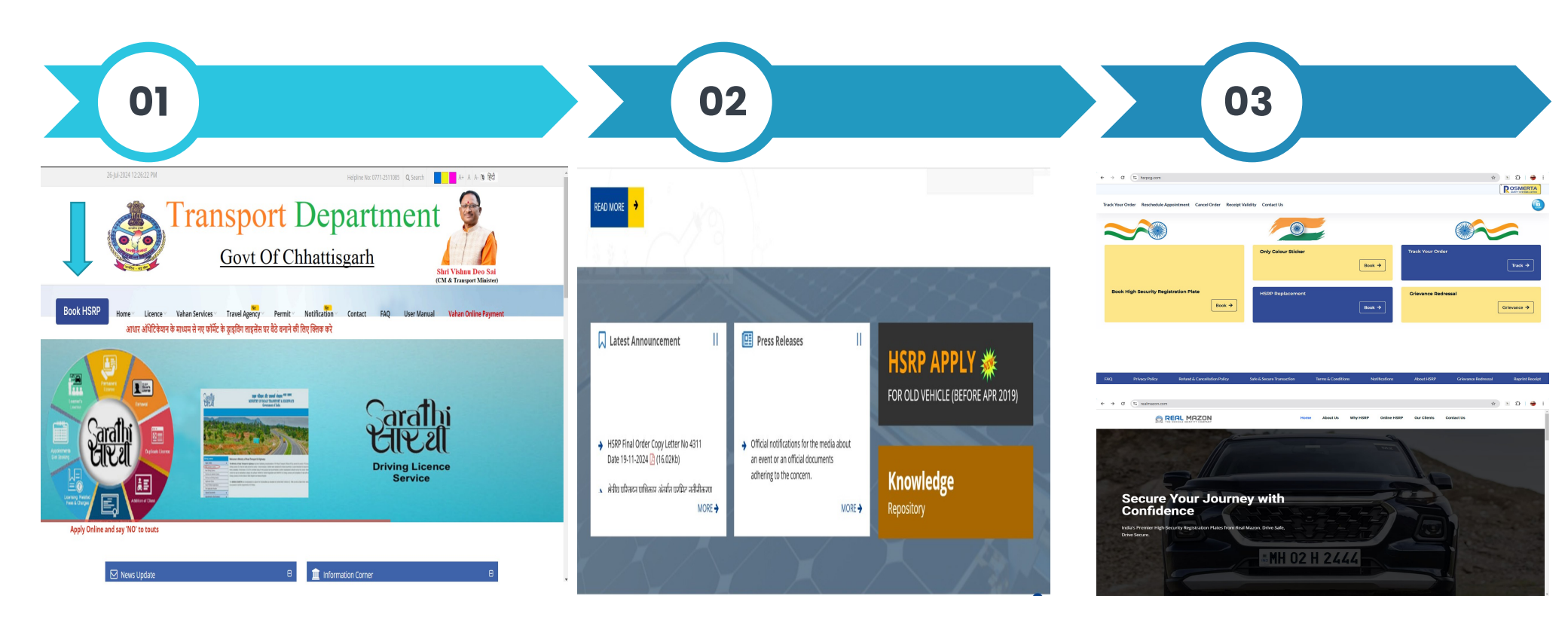

# **HSRP Order Booking**

Details provided by the Customer on the website of HSRP Supplier

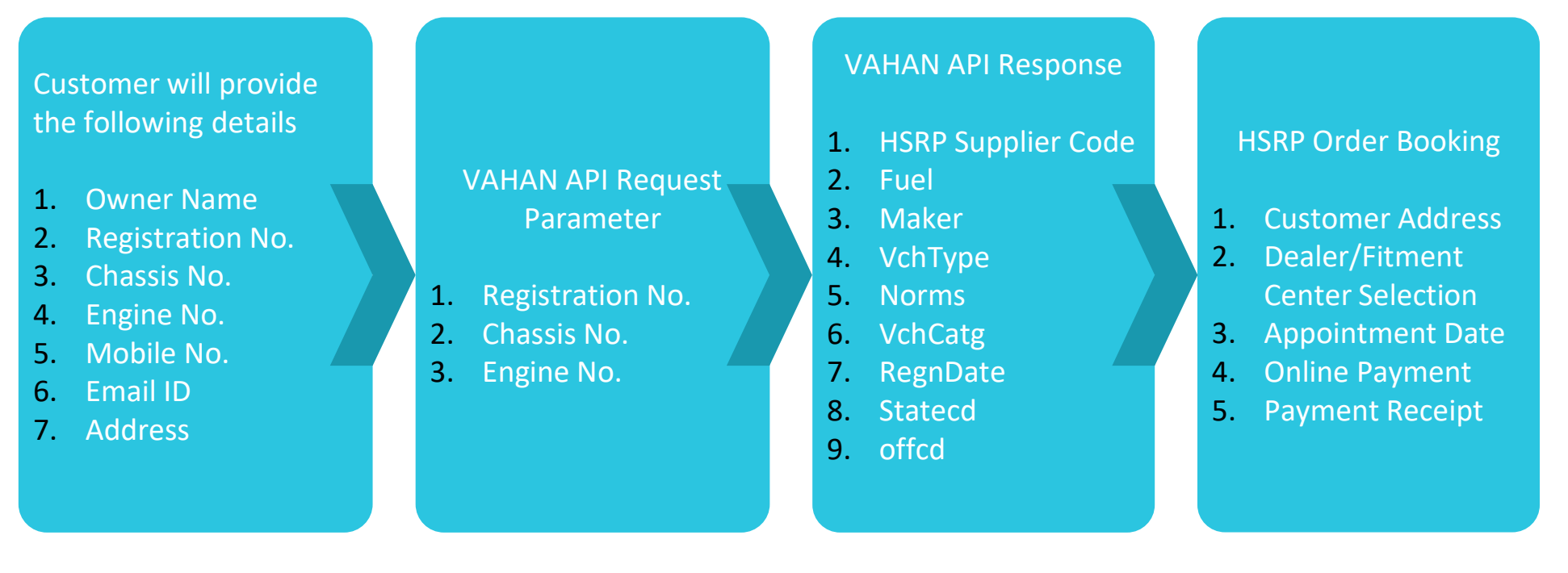

Customer will choose Dealer or fitment center for HSRP fitment and complete the order by paying online

## **Mobile No Validation**

If the mobile no is validated

The HSRP will be affixed on the vehicle as per appointment schedule

If the mobile no is not validated

In case the mobile no is not validated HSRP Supplier will sent a message to customer "Kindly get your mobile no updated on VAHAN through link." "HSRP affixation will not be done till the time mobile no is not updated and confirmation from VAHAN not Received" HSRP processing will be made on HOLD till the time mobile no is updated by Customer. The HSRP Supplier will send 2 messages and a report will be made accessible to transport Authorities for such cases

Once the mobile no is updated the customer will be asked to visit its desired fitment location for HSRP Affixation

# **HSRP Fitment**

HSRP order will be processed and Fitment will be done only after validation of Mobile No

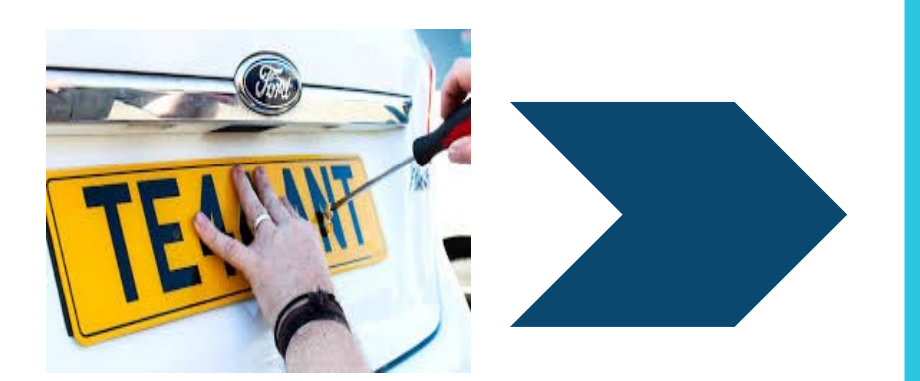

#### HSRP Fitment and VAHAN Syncing

- 1. Vehicle Registration No
- 2. Chassis No
- 3. Engine No
- 4. Order Type
- 5. Fitment Date
- 6. Front Laser
- 7. Rear Laser

On fitment one message will also be sent vehicle Owner

#### HSRP Order process flow – Home Screen

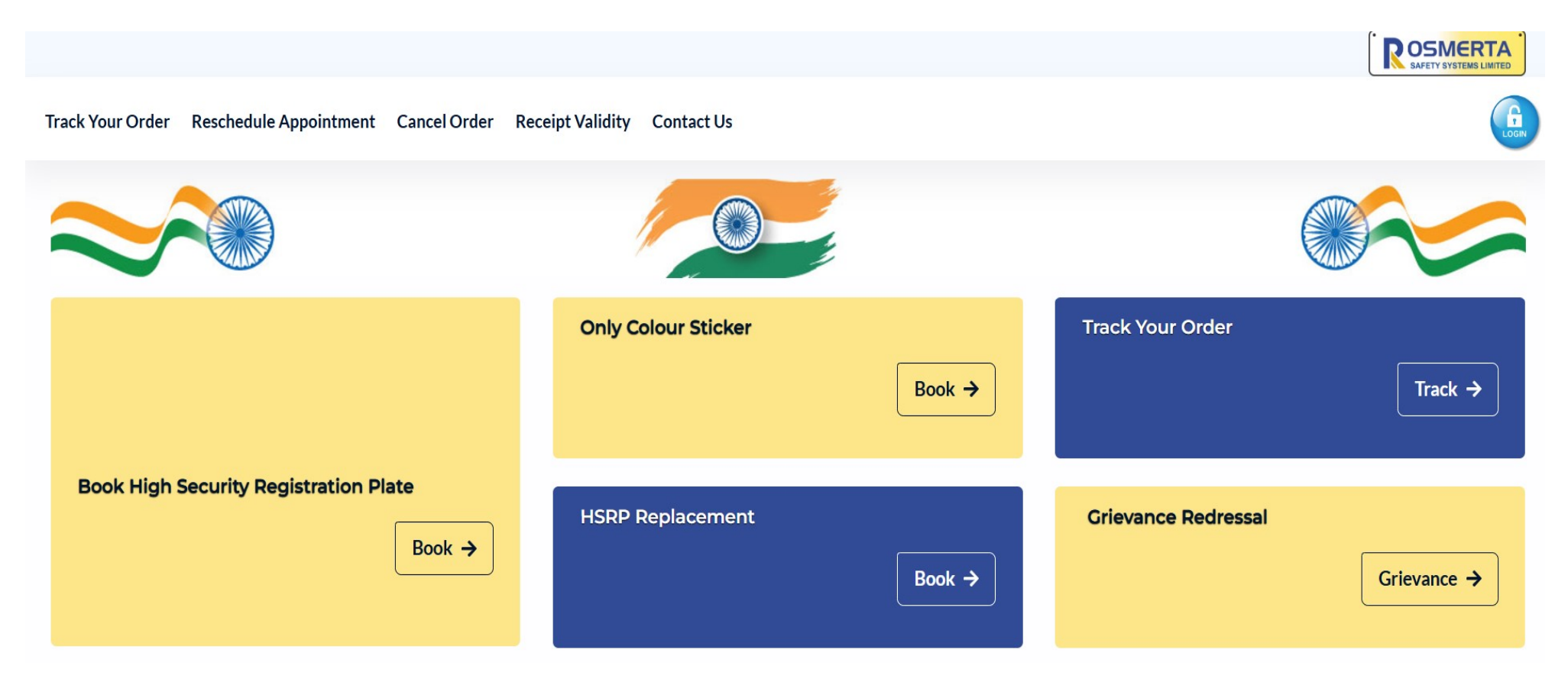

## HSRP Order process flow - RTO Validation

|                                                           | Track Your Order                        | Reschedule Appointment Cancel Order Receipt Validity Contact Us |
|-----------------------------------------------------------|-----------------------------------------|-----------------------------------------------------------------|
| Step 1 - Booking Details                                  |                                         |                                                                 |
| Step 2 - Affixation Location                              | tails                                   |                                                                 |
| Step 3 - Appointment Slot Vehicle Information             | <sup>1</sup> State*                     | Registration Number *                                           |
| Step 4 - Booking Summary                                  | Chhattisgarh                            | <ul> <li>CG05AG0107</li> <li>(Reg No. Ex CGXXXXX01)</li> </ul>  |
| Step 5 - Verify Details & Pay                             | Chassis No.* (XXXXX12345)               | Engine No.* (XXXXX12345)                                        |
| Step 6 - Download Receipt                                 | MD2A11CY3JCH25940                       | DHYCJH18465                                                     |
| $\bigcirc$                                                | Captcha: C                              | Input Captcha:                                                  |
|                                                           | 3469                                    | 3469                                                            |
|                                                           | Click Here                              |                                                                 |
|                                                           |                                         |                                                                 |
|                                                           |                                         |                                                                 |
| FAQ Safe & Secure Transaction Terms & Conditions Notifica | ions About HSRP Grievance Redressal Rep | orint Receipt © 2024 HSRP CG                                    |

#### HSRP Order process flow – Registration Validation Using VAHAN

|                               |                     | Tr                                         | rack Your Order Reschedule A   | ppointment Cancel Order Receipt Va                 | /alidity Contact Us |                                                                                                    |
|-------------------------------|---------------------|--------------------------------------------|--------------------------------|----------------------------------------------------|---------------------|----------------------------------------------------------------------------------------------------|
| Step 1 - Booking Details      |                     |                                            |                                |                                                    |                     | VAHAN API Request                                                                                                    |
| Step 2 - Affixation Location  | Booking Detail      | ls                                         |                                |                                                    |                     | {<br>"regnNO": "CG05AG0107",<br>"chasisNo": "25947",                                                                  |
| Step 3 - Appointment Slot     | Vehicle Information | State*                                     |                                | Registration Number *                              |                     | "userId": "XXXX",<br>"engineNo": "18465"                                                                              |
| Step 4 - Booking Summary      |                     | Chhattisgarh                               | ~                              | CG05AG0107                                         |                     | }                                                                                                    |
| Step 5 - Verify Details & Pay |                     | Chassis No.* (XXXX)                        | X12345)                        | (Reg No. Ex- CGXXXXXI)<br>Engine No.* (XXXXX12345) |                     | VAHAN API Response                                                                                                    |
| Step 6 - Download Receipt     |                     | MD2A11CY3JCH259                            | 40                             | DHYCJH18465                                        |                     | "message": "Vehicle details available in Vahan",                                                                      |
|                               |                     | (Kindly enter last 5 digits including spec | tial characters (eg *,-,-,/,,) | (Kindly enter last 5 digits)                       |                     | "fuel": "PETROL",<br>"maker": "Bajaj Auto Ltd",                                                                       |
| $\bigcirc$                    |                     | Captcha:                                   | C                              | Input Captcha:                                     |                     | "vchType": "Non-Transport",                                                                                           |
|                               |                     | 3469                                       |                                | 3469                                               |                     | "norms": "BHARAT STAGE IV",<br>"vchCata": "2WN"                                                                       |
|                               |                     | Click Here                                 |                                |                                                    |                     | <pre>"regnDate": "2019-01-09", "hsrpFrontLaserCode": "", "hsrpRearLaserCode": "", "stateCd": "CG", "offCd": 5 }</pre> |

FAQ Safe & Secure Transaction Terms & Conditions Notifications About HSRP Grievance Redressal Reprint Receipt

© 2024 HSRP CG

## HSRP Order process flow – Order Details

|                              |                               | Track Your On                                                   | der Reschedule Aj           | opointment Cancel Order Receipt Val                 | idity Contact Us     |
|------------------------------|-------------------------------|-----------------------------------------------------------------|-----------------------------|-----------------------------------------------------|----------------------|
| Step 1 - Booking Details     |                               |                                                                 |                             |                                                     |                      |
| Stee 2 Afflueties Leasties   |                               |                                                                 |                             |                                                     |                      |
| step 2 - Amxadon Locadon     | Booking Detail                | s                                                               |                             |                                                     |                      |
| Step 3 - Appointment Slot    | Vehicle Information           | State*                                                          |                             | Registration Number *                               |                      |
| ten 4 - Booking Summanr      |                               | Chhattisgarh                                                    | ~                           | CG05AG0107                                          |                      |
| tep 4 - Booking Summary      |                               |                                                                 |                             | (Reg No. Ex- C00000001)                             |                      |
| tep 5 - Verify Details & Pay |                               | Chassis No.* (XXXXX12345)                                       |                             | Engine No.* (XXXXX12345)                            |                      |
| ten 6 Deumland Resolut       |                               | MD2A11CY3JCH25940                                               |                             | DHYCJH18465                                         |                      |
| tep o - Download Receipt     |                               | (Kindly enter last 5 digits including special characters (eg *  |                             | (kindly enter last 5 digits)                        |                      |
| 3                            |                               | Captcha: C                                                      | :                           | Input Captcha:                                      |                      |
|                              |                               | 3469                                                            |                             |                                                     |                      |
|                              |                               | Click Here                                                      |                             |                                                     |                      |
|                              | Vehicle Details               | Bharat Stage (BS)*                                              |                             | Vehicle Registration Date(DD/                       | MM/YYYY)*            |
|                              |                               | Bharat (Trem) Stage IV                                          | ~                           | 09/01/2019                                          |                      |
|                              |                               |                                                                 |                             | (Vehicle Reg. date before 01 April 2019 only)       |                      |
|                              |                               | Fuel Type*                                                      |                             | Reiei Auto Ltd                                      |                      |
|                              |                               | FEIROL                                                          |                             | BOJOJ AGIO ELG                                      |                      |
|                              |                               | Vehicle Type*                                                   |                             | Vehicle Category *                                  |                      |
|                              |                               | Non-Transport                                                   | ~                           | 2WN                                                 | ~                    |
|                              |                               | Vehicle Category *                                              |                             |                                                     |                      |
|                              |                               | Scooter                                                         | ~                           |                                                     |                      |
|                              | Contact Information           | Owner Name*                                                     |                             |                                                     |                      |
|                              |                               | TEST                                                            |                             |                                                     |                      |
|                              |                               | Full Name                                                       |                             |                                                     |                      |
|                              |                               | Email Id*                                                       |                             | Mobile No.*                                         |                      |
|                              |                               | Test@gmail.com                                                  |                             | 7986969659                                          |                      |
|                              |                               | BillingAddress*                                                 |                             |                                                     |                      |
|                              |                               | Raipur                                                          |                             |                                                     |                      |
|                              |                               |                                                                 |                             |                                                     |                      |
|                              |                               |                                                                 |                             |                                                     |                      |
|                              |                               | If any details provided by me for HSRP is fou<br>be Refundable. | ind incorrect (Partially/Fi | illy). The HSRP will not be affixed to my vehicle a | nd HSRP Fee will not |
|                              |                               |                                                                 |                             | Reset                                               | Next                 |
| AQ Cala & Cause Trans        | Torme & Conditions - National | About MERR Colourse By tour                                     | Reputat Baselor             |                                                     | © 2024 USBR 77       |

Based on the Vehicle Details flowing details will be populate Automatically from VAHAN Server

Fuel Maker VchType Norms VchCatg RegnDate

Customer will provide the following information

Owner Name Email ID Mobile No Billing Address

#### HSRP Order process flow – OTP Process for Mobile No Validation

| VERTA<br>SYSTEMS LIMITED |  | Track Your Order Reschedule Ap                                                                          | pointment Cancel Order | Receipt Validity Contact Us |
|--------------------------|--|----------------------------------------------------------------------------------------------------|------------------------|-----------------------------|
|                          |  |                                                                                                    |                        |                             |
|                          |  | Order Booking Verification                                                                              |                        |                             |
|                          |  | Enter OTP :                                                                                             |                        |                             |
|                          |  | Please enter OTP send to you Registered Mobile no., OTP is Valid for 10 minutes.                        |                        |                             |
|                          |  | If you do not receive the OTP on your registered mobile number, click on resend button after 98 Seconds |                        |                             |

FAQ Safe & Secure Transaction Terms & Conditions Notifications About HSRP Grievance Redressal Reprint Receipt

© 2024 HSRP CG

#### HSRP Order process flow – Fitment Center Selection

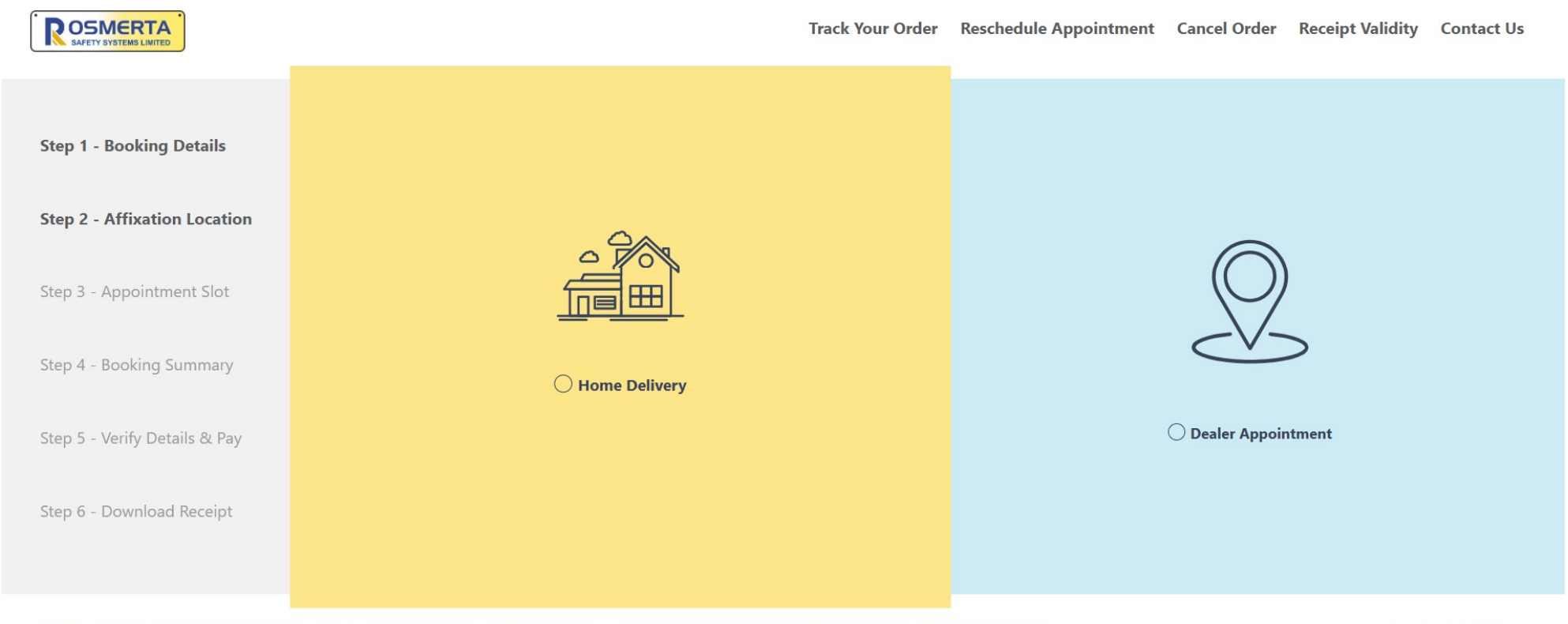

FAQ Safe & Secure Transaction Terms & Conditions Notifications About HSRP Grievance Redressal Reprint Receipt

© 2024 HSRP CG

#### HSRP Order process flow – Fitment Center Selection

|                               | Track Your Order Reschedule Appointment Cancel Order Receip                                                                                                    | t Validity Contact Us |
|-------------------------------|----------------------------------------------------------------------------------------------------|-----------------------|
| Step 1 - Booking Details      |                                                                                                    |                       |
| Step 2 - Affixation Location  |                                                                                                    |                       |
| Step 3 - Appointment Slot     | Dealer<br>Appointment                                                                                                    |                       |
| Step 4 - Booking Summary      |                                                                                                    |                       |
| Step 5 - Verify Details & Pay | Dealer State                                                                                                    |                       |
| Step 6 - Download Receipt     | Chhattisgarh ~ All ~ Search Dealer/Pinc GO Near Me                                                                                                    |                       |
|                               | SAIRAM WHEELS - RAIPUR     City: RAIPUR     City: RAIPUR     City: RAIPUR     City: RAIPUR     City: RAIPUR     City: RAIPUR     City: RAIPUR     City: RAIPUR     City: RAIPUR     City: RAIPUR     City: RAIPUR     City: RAIPUR     City: RAIPUR     City: RAIPUR     City: RAIPUR     Confirm Dealer           SHRI SAPTDEV AUTOMOBILE PVT LTD , KORBA |                       |
|                               | MAOSAJI MOTOCORP PRIVATE LIMITED BILASPUR                                                                                                    |                       |
| FAQ Safe & Secure Transaction | Terms & Conditions Notifications About HSRP Grievance Redressal Reprint Receipt                                                                                                    | © 2024 HSRP CG        |

#### HSRP Order process flow – Appointment Selection

| ooking Details    |                                     |                       |                            |                            |                          |                           |                |                        |                   |   |
|-------------------|-------------------------------------|-----------------------|----------------------------|----------------------------|--------------------------|---------------------------|----------------|------------------------|-------------------|---|
| fixation Location |                                     |                       |                            |                            |                          |                           |                |                        | Death             |   |
| pointment Slot    | Sele                                | ct Ar                 | opoir                      | ntme                       | nt D                     | ate 8                     | ۶ Tim          | e Slot                 | Back              | 1 |
| oking Summary     |                                     | -<br>onfirm           | Date                       |                            |                          |                           |                | Confirm Time           |                   |   |
| fy Details & Pay  |                                     |                       | Dec                        | ember                      | 2024                     |                           | >              | Availab                | ole time slots    |   |
| wnload Receipt    | MON                                 | TUE                   | WED                        | тни                        | FRI                      | SAT                       | SUN            | PLEASE SE              | LECT A TIME SLOT  |   |
|                   |                                     |                       |                            |                            |                          |                           | 1              | 10:00 AM-12:00 PM      | Available         | ) |
|                   | 2                                   | 3                     | 4                          | 5                          | 6                        | 7                         | 8              | 12:00 PM-02:00 PM      | Available         | ) |
|                   | 9                                   | 10                    | 11                         | 12                         | 13                       | 14                        | 15             | 02:00 PM-04:00 PM      | Available         | , |
|                   | 16                                  | 17                    | 18                         | 19                         | 20                       | 21                        | 22             | 04:00 RM 06:00 RM      | Augilghio         |   |
|                   | 23                                  | 24                    | 25                         | 26                         | 27                       | 28                        | 29             | 04.00 PM-08.00 PM      | Available         | 1 |
|                   | 30                                  | 31                    |                            |                            |                          |                           |                |                        |                   |   |
|                   | <ul> <li>Slot A</li> </ul>          | vailable              | •                          | Slot not                   | Available                | •                         | Holidays       |                        |                   |   |
|                   |                                     |                       |                            |                            |                          |                           |                |                        |                   |   |
|                   | Note :<br>1. Your ap<br>2. Verify c | pointmen<br>ontact nu | it will be pi<br>mber & Er | rocessed o<br>mail ID to r | nly upon \<br>eceive tim | /erifcation<br>ely update | of Data.       |                        | Confirm & Proceed |   |
|                   | Technical                           | issue or q            | uery pleas                 | e contact                  | at: 9818188              | 3721 or En                | nail at custom | ner.support@hsrpcg.com |                   |   |

## HSRP Order process flow – Online Payment

| Razorpay                     |              |                 | Payment Options |                   | × |  |
|------------------------------|--------------|-----------------|-----------------|-------------------|---|--|
| Price Summary                | Recommended  |                 | UPI QR          |                   |   |  |
| ₹774.08 +Fee                 | UPI          | 🛷 😋 Payrm       |                 | SCAN WITH ANY APP |   |  |
| ≗ Using as +91 99252 05939 → | Cards        | VISA 🌒 Refige   |                 | 🧼 🕲 🔝 🧶           |   |  |
|                              | - Nothonking |                 | Recommended     |                   |   |  |
|                              |              | Fee Breakup     |                 |                   | × |  |
|                              |              | Amount          |                 | ₹774.08           |   |  |
| -                            |              | Convenience Ch  | arges 🕛         | ₹0.39             |   |  |
|                              |              | GST on Convenie | ence Charges    | ₹0.08             |   |  |
|                              |              | Total Charges   |                 | ₹774.55           |   |  |
| Secured by <b>ARazorpay</b>  |              | Continue & Pay  |                 |                   |   |  |

## HSRP Order process flow – Affixation

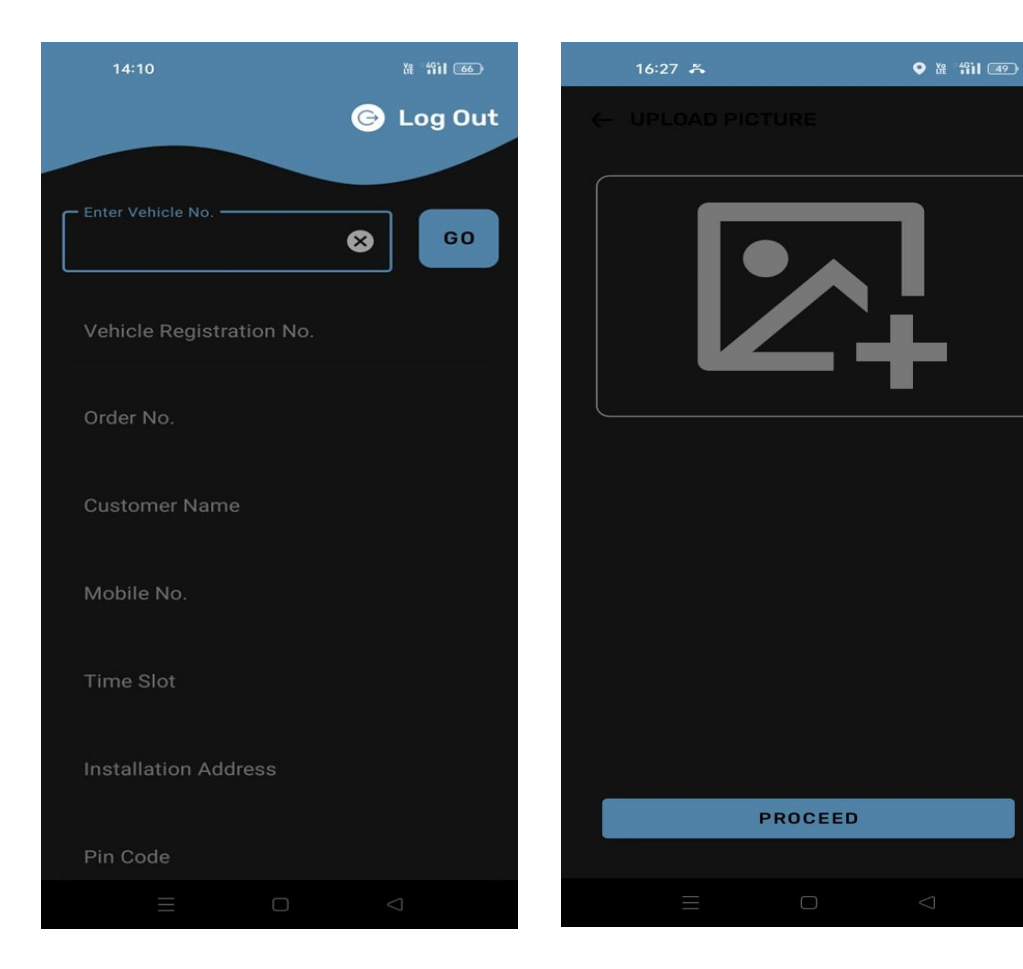

#### VAHAN API Request

"regnNO": "CG05AG0107", "chasisNo": "25947", "ordertype": "OB", "hsrpFrontLaserCode": "AA000000001", "hsrpRearLaserCode": "AA000000002", "fixationdate": "29-11-2024",

VAHAN API Response

"message": "["CG05AG0107-":" Data Inserted Successfully "]",

# Thanks